| Nazwa kwalifikacji:      | Wykonywanie i realizacja projektów multimedialnych                                                                 |
|--------------------------|----------------------------------------------------------------------------------------------------|
| Oznaczenie kwalifikacji: | A.25.                                                                                                    |
| Numer zadania:           | 01                                                                                                    |
| Kod arkusza:             | A.25-01-15.01                                                                                                    |
| Lp.                      | Elementy podlegające ocenie/kryteria oceny                                                                         |
| <b>R.1</b> .             | Rezultat 1 – Wektorowe logo                                                                                        |
| R.1.1.                   | Logo zostało zapisane w programie wektorowym.                                                                      |
| R.1.2.                   | Logo zawiera tekst: Witamy w Pradze                                                                                |
| R.1.3.                   | Logo zawiera herb Pragi.                                                                                           |
| R.1.4.                   | Plik został zapisany na pulpicie w folderze Praga_PESEL.                                                           |
| R.2.                     | Rezultat 2 – Rastrowe logo                                                                                         |
| R.2.1.                   | Logo zostało zapisane w formacie grafiki rastorwej.                                                                |
| R.2.2.                   | Logo zawiera tekst: Witamy w Pradze                                                                                |
| R.2.3.                   | Logo zawiera herb Pragi.                                                                                           |
| R.2.4.                   | Plik został zapisany na pulpicie w folderze Praga PESEL.                                                           |
| R 3                      | Rezultat 3 – Prezentacia                                                                                           |
| R 3 1                    | Zmiana koleinych slaidów nastenuje co 10 sekund                                                                    |
| R 3 2                    | Na każdym slajdzie znajduje się zaprojektowane logo                                                                |
| R.3.3.                   | loželi na slojdzie pr 1 snahione sa kryteria:                                                                      |
|                          | umiograziono flago u laurum dolnum rogu                                                                            |
|                          | - uniteszczono nagę w lewym domym rogu,                                                                            |
|                          | - zamieszczono tekst WITAMTY W PRADZE                                                                              |
|                          | - WIELKOSC TEKSTU TO 54 p,                                                                                         |
|                          | - tytul siajdu powstał przy użyciu narzędzia word Art.: wypełmenie - medieskie, akcent 1, skos metaliczny, odbicie |
|                          | Jeżeli na slajdzie nr 2. wykonano co najmniej 3 czynności z poniższych:                                            |
| R.3.4.                   | - umieszczono w lewej części strony zdjecie z pliku Rzym Polnocy ing                                               |
|                          | - diacia ma ustawiona animacia waiścia – losowa pasy                                                               |
|                          | - zujęcie ina ustawioną animację wejscia – iosowe pasy,                                                            |
|                          | - po prawej subine znajduje się tekst z priku <i>Kzym_1 binocy.ubcx</i> ,                                          |
|                          | - do zajęcia dodano rankę,                                                                                         |
|                          | - zastosowano przejscie – odstanianie.                                                                             |
| R.3.5.                   | Jezen na stajdzte nr 3 spermono co najmnjej 5 warunki z ponizszych:                                                |
|                          | - umieszczono w prawej części strony zajęcie z pliku <i>Stolica.jpg</i> ,                                          |
|                          | - tytul wysrodkowano na stronie,                                                                                   |
|                          | - zamieszczono tekst z pliku <i>Stolica.docx</i> ,                                                                 |
|                          | - tekst został wyśrodkowany.                                                                                       |
| R.3.6.                   | Jeżeli na slajdzie nr 4 wykonano co najmniej 3 czynności z poniższych:                                             |
|                          | - umieszczono wyrównane do środka zdjęcie z pliku <i>Weltawa01.jpg</i> ,                                           |
|                          | - dla zdjęcia zastosowano animację wejścia – zanikanie,                                                            |
|                          | - zamieszczono tekst z pliku <i>Miasto_nad Wełtawa01.docx</i> ,                                                    |
|                          | - tekst został wyśrodkowany,                                                                                       |
|                          | - zastosowano przejście – rozpraszanie.                                                                            |
| R.3.7.                   | Jeżeli na slajdzie nr 5 wykonano co najmniej 3 czynności z poniższych:                                             |
|                          | - umieszczono zdjęcie z pliku Weltawa02.jpg,                                                                       |
|                          | - tytuł wyrównano do środka (wyśrodkowano),                                                                        |
|                          | - zamieszczono tekst z pliku Miasto_nad Wełtawa02.docx,                                                            |
|                          | - tekst został wyśrodkowany,                                                                                       |
|                          | - zastosowano przejście – odsłanianie.                                                                             |
| R.3.8.                   | Jeżeli na slajdzie nr 6 spełniono co najmniej 3 warunki z poniższych:                                              |
|                          | - umieszczono zdjęcie z pliku Centrum_miasta.jpg,                                                                  |
|                          | <ul> <li>zastosowano dla zdjęcia animację wejścia – wznoszenie,</li> </ul>                                         |
|                          | - zamieszczono tekst z pliku Centrum_miasta.docx,                                                                  |
|                          | - tekst został wyśrodkowany.                                                                                       |
| R.3.9.                   | Kolor tła iest iednolity i jego składowe wynosza: RGB 248.251.105                                                  |